## New Just in Time (JIT) Process: Applicant steps

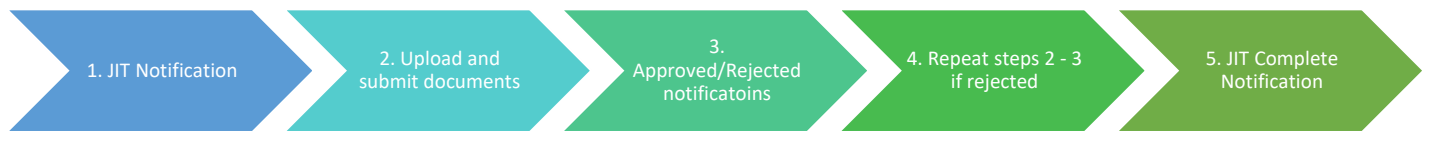

- 1. The eRA system sends an email notification to the applicant that there is a Just in Time (JIT) request
- 2. Users with the PI or Signing Official role will be able to view, add files, and save the JIT request through eRA Commons: <a href="https://public.era.nih.gov/commonsplus">https://public.era.nih.gov/commonsplus</a>
  - a. Login to eRA Commons and search for application via Status
  - b. Users with the PI role click on List of Applications/Grants option on Status page to view a list of applications/grants
  - c. Click on JIT in Available Actions to access JIT request

| Status Result - List of | f Applications/Award                  | s ? 🐠                    |                          |                               |                            |             | ✓ Grouped View    | Flat View |
|-------------------------|---------------------------------------|--------------------------|--------------------------|-------------------------------|----------------------------|-------------|-------------------|-----------|
| I01BX005623             | 01/01/2022 - 12/                      | 31/2025 (Project Period) | TRAINING, DEMOPI (PD/PI) | Training Demo Project (Title) | Pending                    |             |                   | +         |
| 101BX005590             | 1 01/01/2022 - 12/3                   | 31/2025 (Project Period) | raining, Demopi (pd/pi)  | Training Demo Project (Title) | Pending                    |             |                   | +         |
| I01BX000136             | <ol> <li>04/01/2009 - 06/3</li> </ol> | 30/2025 (Project Period) | TRAINING, DEMOPI (PD/PI) | Training Demo Project (Title) | Pending                    |             |                   | -         |
| Application/Award ID    | Grants.gov Tracking#                  | Proposal Title           | PD/PI Name               | eSubmission Status            | Current Application Status | Status Date | Available Actions |           |
| 2101BX000136-12A1       | GRANT13196512                         | Training Demo Project    | TRAINING, DEMOPI (PI)    | Submission Complete           | Pending                    | 02/18/2021  | JIT               |           |
|                         |                                       |                          |                          |                               |                            |             |                   |           |
| I01HX003411             | 07/01/2021 - 06/3                     | 30/2025 (Project Period) | TRAINING, DEMOPI (PD/PI) | Training Demo Project (Title) | Pending                    |             |                   | +         |
| I01RX003400             | 06/01/2021 - 05/                      | 31/2025 (Project Period) | TRAINING, DEMOPI (PD/PI) | Training Demo Project (Title) | Pending                    |             |                   | +         |

3. View JIT request and upload documents for each section

| pplication Information                                                                                                    | Principal Investigat                                                                                                    |                                                                                                    | Proposal Title: Training Demo Project                                                                                                    | Total Submis                                                                                                    | tions: 0                                                                                            |
|----------------------------------------------------------------------------------------------------|----------------------------------------------------------------------------------------------------|----------------------------------------------------------------------------------------------------|----------------------------------------------------------------------------------------------------|----------------------------------------------------------------------------------------------------|----------------------------------------------------------------------------------------------------|
| imary Research Site: VA TRAINING                                                                                                    | 5 DEMO ORG                                                                                                    | or Name. INAINING, DEMOFT                                                                                                 | Proposal file. Ranning Denio Project                                                                                                    |                                                                                                    | NOI3. 0                                                                                             |
| Please provide active and pending<br>endeavors, including but not limi<br>To provide the Agency Other Supp<br>hat when you upload a document | support for all key personnel. Other Support<br>ited to research awards, cooperative agreen<br>ort, follow the suggested format available at O<br>it is automatically attached to your application | includes all financial resources, whe<br>nents, contracts, and/or institution<br>ther Support and upload the docume<br>t. | tther Federal, non-Federal, commercial or<br>al awards. Training awards, prizes, or gifts dc<br>nt using the Upload button provided below. | institutional, available in direct supp<br>o not need to be included.<br>Alternatively, you can drag and drop a | ort of an individual's research<br>file unto the respective panel. Please note                      |
| Animal Subjects Research Revi                                                                                                    | ew                                                                                                    | Associate Chief of Staff for Res                                                                                          | earch (ACOS/R) Assurance                                                                                                    | Memorandum of Understandin<br>Time and Effort                                                                   | g (MOU) Regarding Distribution of                                                                   |
| Last Uploaded File Name:<br>None<br>Date Created:<br>None<br>Number of Submissions:<br>0<br>Comment:                                         | Additional Agency Comments<br>Agency Uploaded Files<br>Agency Decision Attachment:<br>None                                                                                                    | Last Uploaded File Name:<br>None<br>Date Created:<br>None<br>Number of Submissions:<br>0<br>Comment:                      | Additional Agency Comments S<br>Agency Uploaded Files<br>Agency Decision Attachment:<br>None                                               | Last Uploaded File Name:<br>None<br>Date Created:<br>None<br>Number of Submissions:<br>0<br>Comment:            | Additional Agency Comments <b>P</b><br>Agency Uploaded Files<br>Agency Decision Attachment:<br>None |
|                                                                                                    | ⑦ History                                                                                                    |                                                                                                    | History Delete Lipload                                                                                                    |                                                                                                    | S History                                                                                           |
| Off-site Research                                                                                                    |                                                                                                    |                                                                                                    |                                                                                                    |                                                                                                    |                                                                                                    |
| Last Uploaded File Name:<br>None                                                                                                    | Agency Uploaded Files<br>Agency Decision Attachment:                                                                                                    |                                                                                                    |                                                                                                    |                                                                                                    |                                                                                                    |
| Date Created:<br>None<br>Number of Submissions:                                                                                              | None                                                                                                    |                                                                                                    |                                                                                                    |                                                                                                    |                                                                                                    |
| Comment:                                                                                                    |                                                                                                    |                                                                                                    |                                                                                                    |                                                                                                    |                                                                                                    |
|                                                                                                    | ා History 📋 Delete 🕹 Upload                                                                                                    |                                                                                                    |                                                                                                    |                                                                                                    |                                                                                                    |

- 4. Upload files for the appropriate section using the Upload button
  - a. Only users with the PI role or the SO role can upload files
  - b. Click Save at the bottom of the page to save uploads

| Institution                                                            | Documents                                                                                     |                   |
|------------------------------------------------------------------------|-----------------------------------------------------------------------------------------------|-------------------|
| IOWA CITY VA MEDICAL CENTER<br>Site Principal Investigator<br>John Doe | Principal Investigator Assurance<br>Last Uploaded File Name:<br>None<br>Date Created:<br>None | Delete            |
|                                                                        | ACOS Assurance<br>Last Uploaded File Name:<br>None<br>Date Created:<br>None                   | 🖀 Delete 🗶 Upload |
|                                                                        |                                                                                               |                   |

- 5. Only users with the SO role will be able to **submit** the JIT to the agency
- 6. The eRA system sends a notification to the applicant
- 7. NOTE: The JIT link on the Status page is removed once an application has been awarded but the consolidated document will continue to be available by clicking on the application or grant number in the Status screen

Further Instruction: Just in Time (JIT) - eRA Commons help:

https://era.nih.gov/erahelp/Commons/default.htm#Commons/status/jit.htm?TocPath=Status%2520Module%257CJust %2520in%2520Time%2520(JIT)%2520Search%2520for%2520Sos%257C\_\_\_\_1